## PROCEDURA PER L'INVIO DI MAIL CON ACCOUNT GOOGLE GMAIL

Per consentire l'invio di mail dal proprio dispositivo tramite l'applicativo GMAIL è necessario attivare la verifica dell'identità in due passaggi dal proprio account Google seguendo la procedura riportata di seguito:

- Apri il tuo Account Google.
- Nel pannello di navigazione, seleziona Sicurezza.
- Nella sezione "Accesso a Google", seleziona Verifica in due passaggi. Inizia.

Segui i passaggi sullo schermo.

Una volta attivata la verifica dell'identità in due passaggi, selezionando la voce "Sicurezza" si accede al menù "Password" per le APP utilizzate:

| 1 | Informazioni personali  | Attività recenti sulla sicurezza                                                    |                |    |
|---|-------------------------|-------------------------------------------------------------------------------------|----------------|----|
| ۲ | Dati e privacy          | Password per l'app creata                                                           | 10:40 · Italia | >  |
| ⋳ | Sicurezza               |                                                                                     |                |    |
| ã | Persone e condivisione  | È stato modificato un passaggio di accesso: sono<br>stati generati codici di backup | 10:36 · Italia | >  |
|   | Pagamenti e abbonamenti | È stato attivato l'accesso con la verifica in due                                   | 10-24 . Italia |    |
| i | Informazioni            | passaggi                                                                            | 10.54 · Italia | £0 |
|   |                         | Controlla le attività relative alla sicurezza (5)                                   |                |    |
|   |                         |                                                                                     |                |    |

| Accesso a Google         |                             |   |  |  |
|--------------------------|-----------------------------|---|--|--|
| Password                 | Ultima modifica: 4 nov 2021 | > |  |  |
| Verifica in due passaggi | Attiva                      | > |  |  |
| Password per le app      | 1 passwords                 | > |  |  |

All'interno del menù troveremo la password che il sistema genera automaticamente:

| n supportano la verifica i<br>vrai tenerla a mente. Sco | n due passaggi. È sufficiente<br>pri di più | inserire la password una | sola volta, così no |
|---------------------------------------------------------|---------------------------------------------|--------------------------|---------------------|
| Password per le app                                     |                                             |                          |                     |
| Nome                                                    | Data creazione                              | Data ultimo utilizzo     | 0                   |
| seneca                                                  | 10:40                                       | 10:43                    | Ĩ                   |
| Seleziona l'app e il disp                               | ositivo per cui vuoi generare               | la password per l'app.   |                     |
| Seleziona app                                           | ✓ Seleziona dispo                           | ositivo 👻                |                     |
|                                                         |                                             |                          | GENERA              |

N.B.: la procedura di autenticazione e di generazione password dovrà essere svolta per ogni device da abilitare all'invio delle mail.

MANUALE INSTALLAZIONE

La password generata automaticamente dovrà essere utilizzata all'interno delle APP come riportato di seguito:

| Esempio 1:                   |                            |                            |        |
|------------------------------|----------------------------|----------------------------|--------|
| Basy MyAlarm2 - VER 5.4.9.0  |                            |                            | ×      |
| File Tools Language ?        |                            |                            |        |
| Connect                      | 🔢 🕒 🖬 🔊                    | ng 😮                       | SENECA |
| Search in sections           |                            |                            |        |
| ୍  Search                    |                            |                            |        |
| Project Target               | E-MAIL CC                  | NEIGURATION                |        |
| MYAlam2-1 (ASCII) ~          |                            | IN IGONATION               |        |
| Conference                   |                            |                            |        |
| SIM Configuration            | ENABLE E-MAIL?             | YES ~                      |        |
| Configure Email              | EMAIL                      |                            |        |
| Configurazione FTP >         |                            | muslam 2@amail.com         |        |
| Phone contacts >             | MTALARMZ E-MAIL ADDRESS    | myalamiz@gmail.com         |        |
| Email contacts >             | REQUIRED AUTHER            | TICATION? YES ~            |        |
| Digital I/O Configuration >  | SERVER NEEDS PROT          | ECTED CONNECTION (SSL) YES | ~      |
| Digital IN >                 | SEND MAIL                  | ECTED CONNECTION (SSE) TES |        |
| Counters >                   | SEND MAIL                  |                            |        |
| Totalizer >                  | SMTP SERVER smtp.gmail.com | PORT                       | 465 -  |
| Analogic IN 1                | AUTHENTICATION             |                            |        |
| Analogic IN 2                | USER NAME                  | mvalarm2                   |        |
| Blackout alarm >             |                            |                            |        |
| Data logger ><br>Send logs > | PASSWORD SMTP              | ieoeoaancjsonb             |        |
| Sunrise/sunset               |                            |                            |        |
| Boiler >                     |                            |                            |        |
| Timers >                     |                            |                            |        |
| Fast Command >               |                            |                            |        |
| Ack ring/SysLog/M2M >        |                            |                            |        |
| Extended addressbook         |                            |                            |        |
| Date/Time >                  |                            |                            |        |
| Leakage check >              |                            |                            |        |
| Medium string current >      |                            |                            |        |
| Increment IN. Alam           |                            | -                          | NEXT   |

## Esempio 2:

| LOUD                    |                |                | C                         | onfigure | Cloud C | Connec |
|-------------------------|----------------|----------------|---------------------------|----------|---------|--------|
| eneral SMTP Client      | FTP Client     | HTTP Client MG | TT Clier                  | nt       |         |        |
| RTU E-Mail Address      | seneca@gmail   | .it            |                           |          |         |        |
| Mobile                  |                |                |                           |          |         |        |
| Remote Server Name      |                | SSI            | /TLS                      | Port     | 25      | \$     |
| Authentication Required |                | User Name      |                           |          |         |        |
|                         |                | Password       |                           |          |         |        |
| ntemet                  |                |                |                           |          |         |        |
| Remote Server Name      | smtp.gmail.com | SSL            | /TLS                      | Port     | 465     | •      |
| A threating Readed      |                | User Name      | User Name seneca@gmail.it |          |         |        |
|                         | riedanea       | Password       | eoehcsojsccgcnfs          |          |         |        |